# **ONSITE TRACK EASY**

Y

#### ASSETS OVERVIEW

#### **Assets Overview**

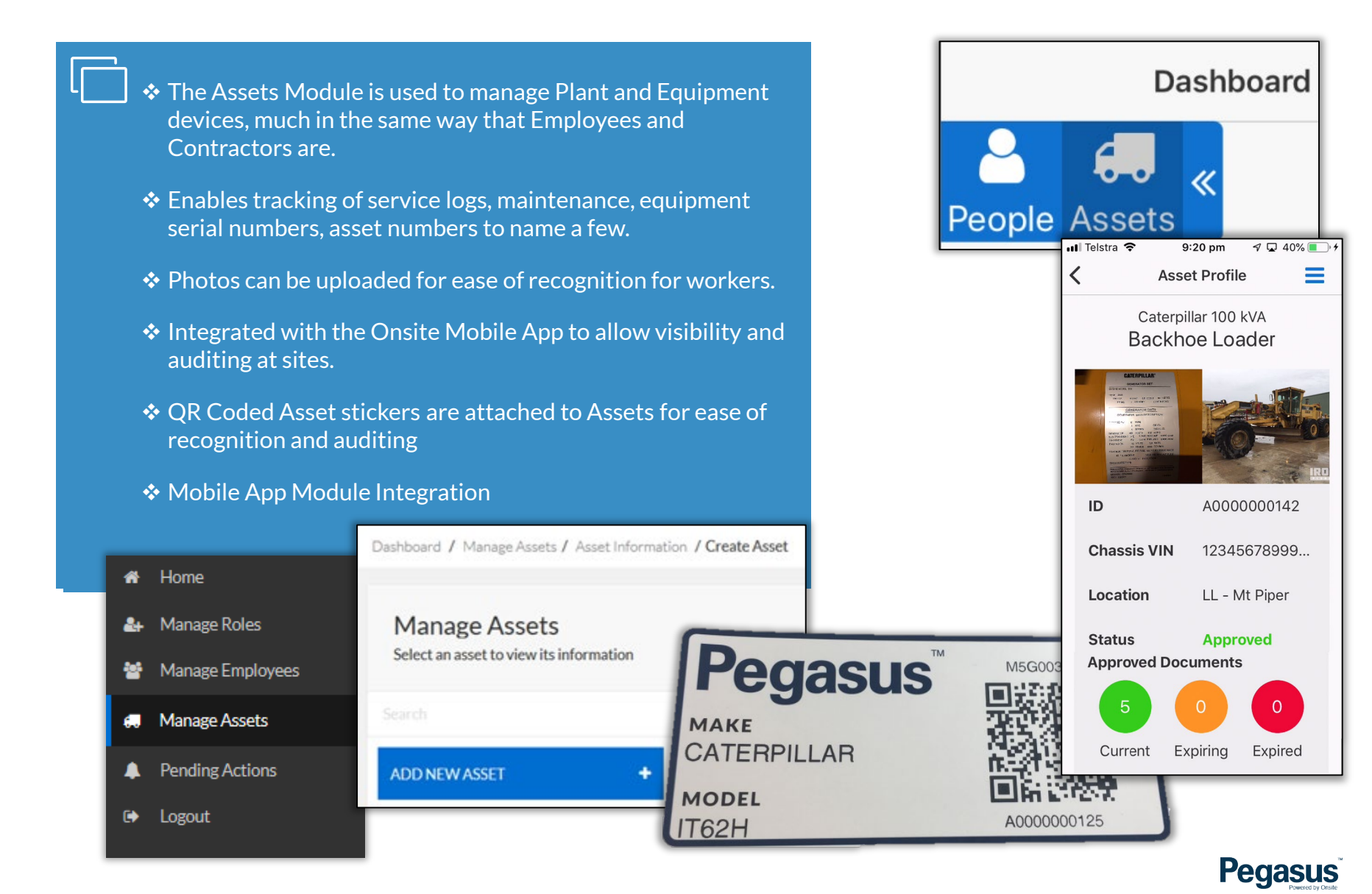

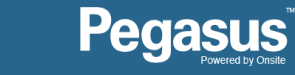

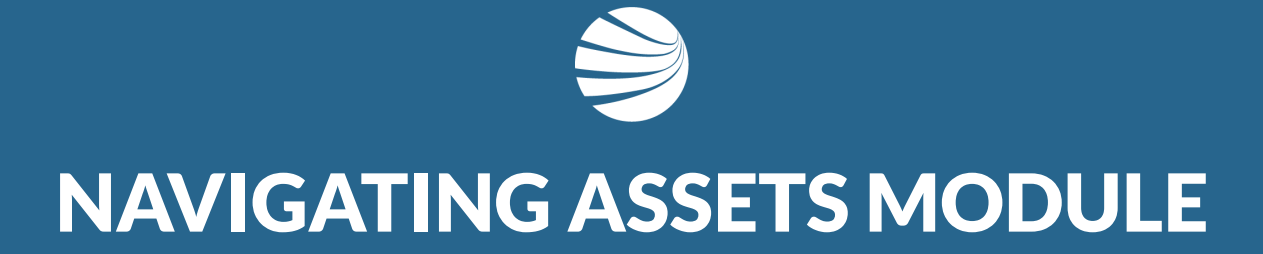

#### Navigating

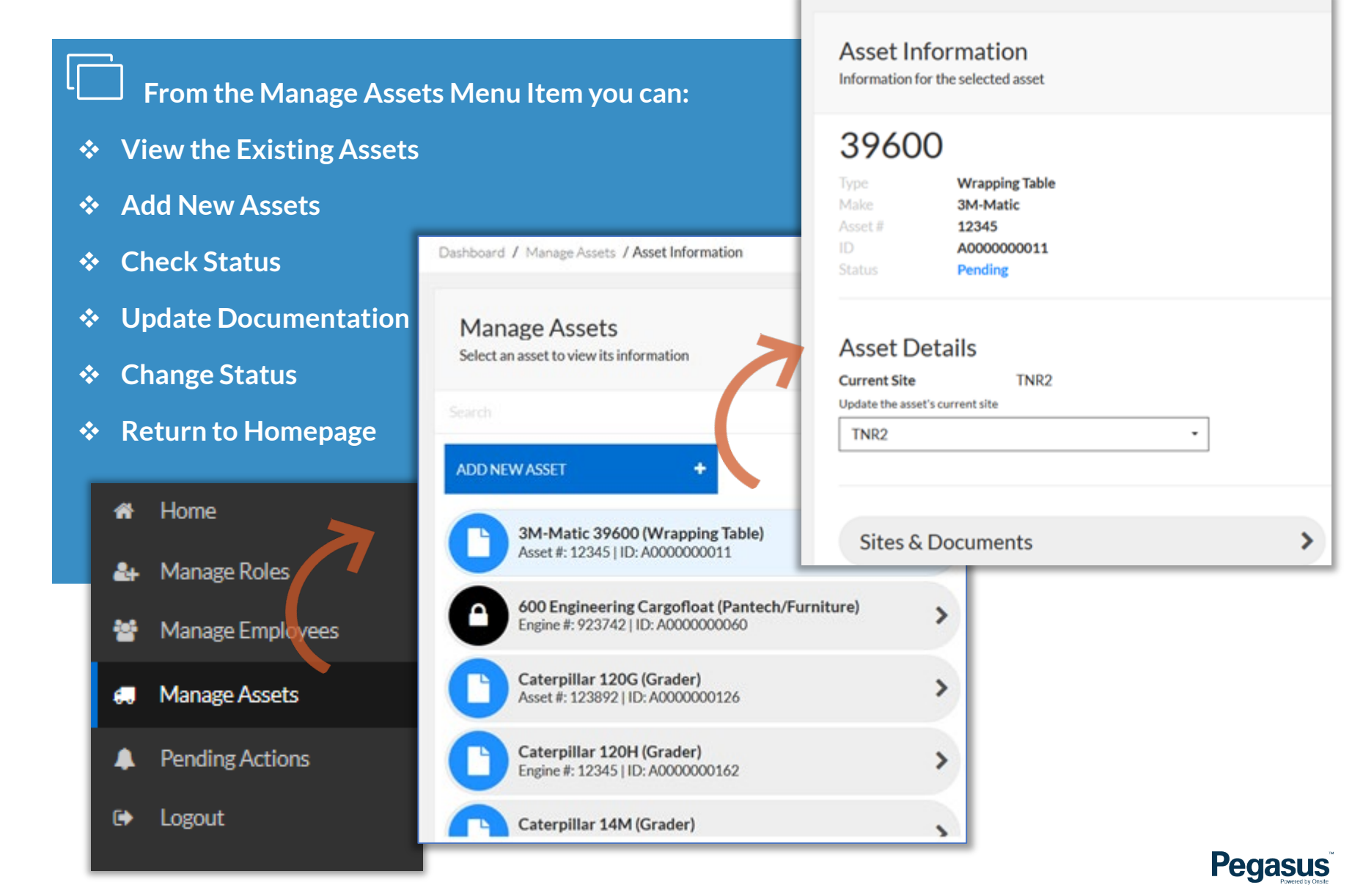

#### **Navigating**

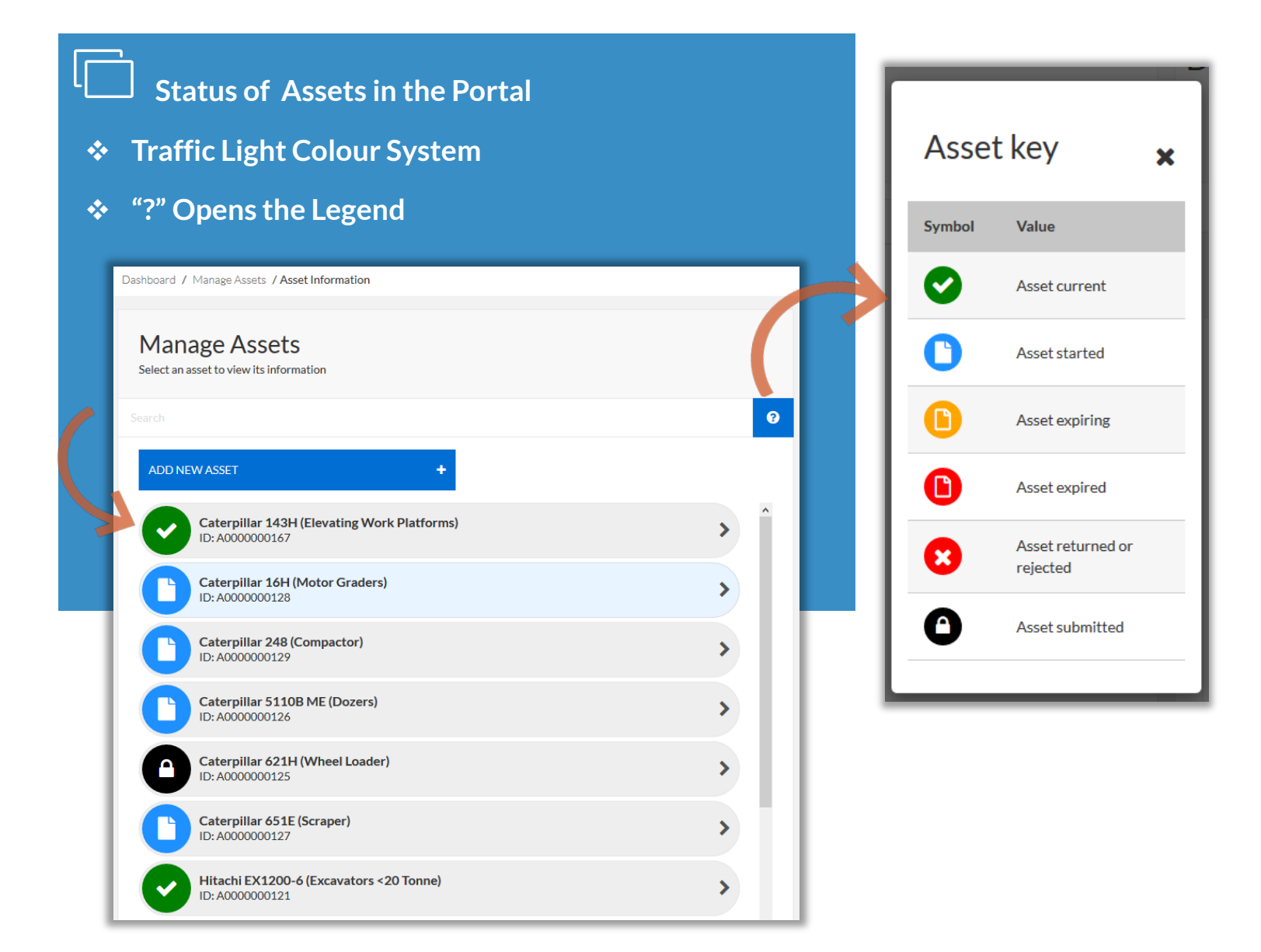

Pegasus

#### Viewing Existing Assets

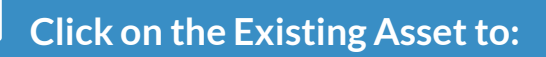

- View the Existing Assets Details
- Update Status if Applicable
- View Photos of Asset
- Search for Asset Name

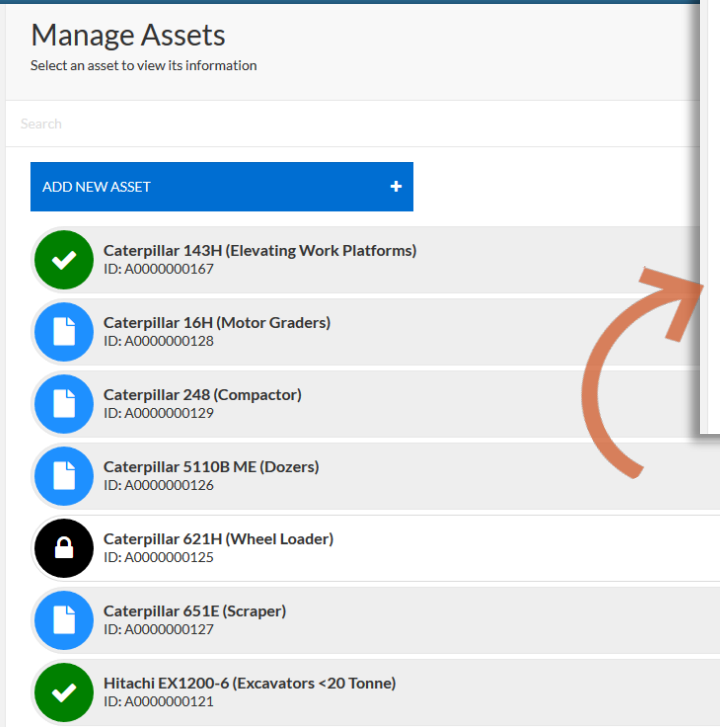

>

>

>

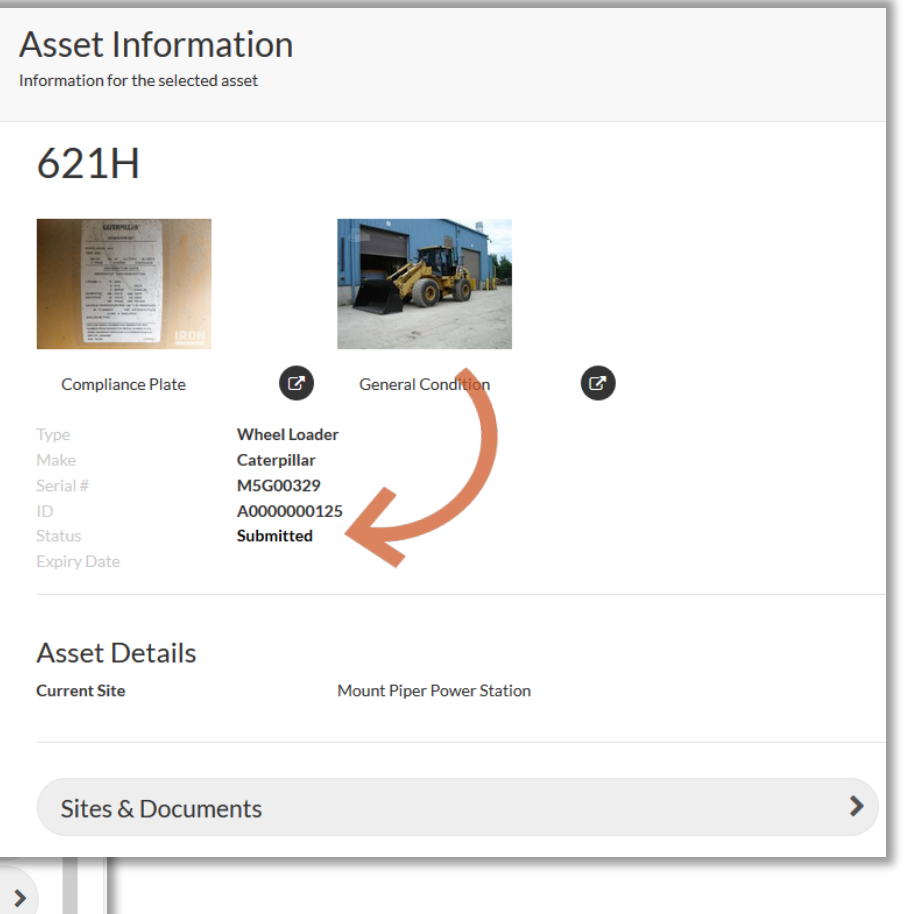

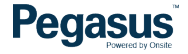

#### Viewing Existing Approved Assets

Click on the Approved Asset to:

View the Existing Assets Details

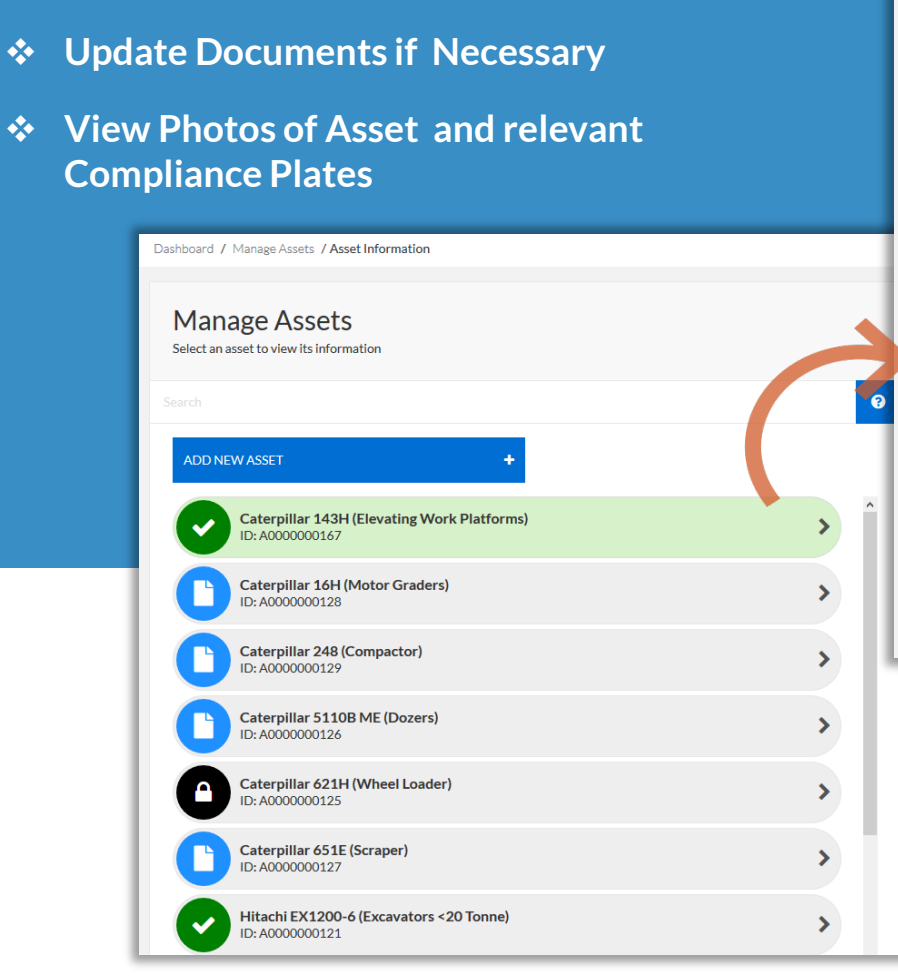

#### Asset Information Information for the selected asset 143H C Compliance Plate General Condition Elevating Work Platforms Caterpillar 12345678912345678 abcdef A000000167 Approved 19/05/2019 Asset Details Current Site Mount Piper Power Station Update the asset's current site • Mount Piper Power Station > Sites & Documents

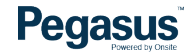

#### Viewing Existing Approved Assets

| <ul> <li>Sites &amp; Documents to:</li> <li>View the Existing Assets Details</li> </ul> | Expand All   Coll                                                                                                    | apse All |
|-----------------------------------------------------------------------------------------|----------------------------------------------------------------------------------------------------|----------|
| <ul> <li>Update Documents if Necessary</li> </ul>                                       | MANDATORY 2/7                                                                                                    | •        |
| <ul> <li>Upload new Photos</li> </ul>                                                   | Compliance Plate                                                                                                    | >        |
| Update Service Records                                                                  | EM Plant used to lift freely suspended loads- Verification of lift rating chart, anti hose burst protection and rated lift point. | >        |
|                                                                                         | Excavators fitted with Quick Hitches- Supply verification of Fully Auto Hitch                                                     | >        |
| • Opdate Optional Information                                                           | General Condition Photo                                                                                                    | >        |
| Dashboard / Manage Assets / Asset Information / Sites for asset / Documents required    | Plant Inspection Form Completed and Signed                                                                                        | >        |
| Sites for 143H<br>Select a site to view this asset's documents requirements             | Risk Assessment - Mobile Plant Service Records (last service)                                                                     | ><br>>   |
| Mount Piper Power Station (Current Site)                                                | OPTIONAI 0/3                                                                                                    | •        |
| Sites & Documents                                                                       |                                                                                                    |          |

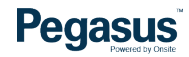

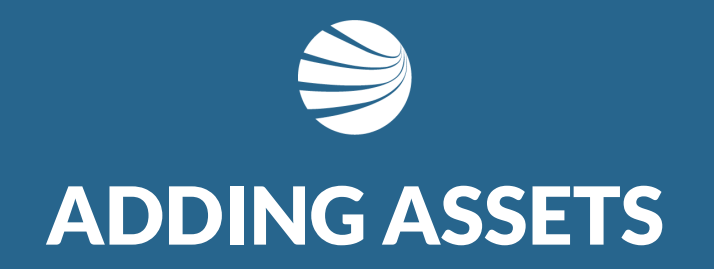

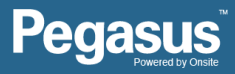

#### **Adding New Assets**

#### **Register Asset** Adding New Asset: Register a new asset and add it to the assets list Type **Click Add New Asset** • Excavators >65 tonne Make Enter in Type, Make, Model, (VIN, Serial or ••• Hitachi, JBC, CAT, etc ACO Asset #) and Site Location. Model ZX225USLC, PC88MR, etc Click "Cant Find it?" to launch request form for 450 a new type to be Can't find it? created. **Register Asset** Identifiers Register a new asset and add it to the One of VIN or Serial # is required. assets list VIN# 12345546233526521 × \* GVTE33441213 Serial # -× Make ADD ANOTHER IDENTIFIER Hitachi, JBC, CAT, etc **Current Site** Please select the asset's current site 3M-Matic Mount Piper Power Station 510 Brute 6x4 Dashboard / Manage Assets / Asset Information / C 600 Engineering CREATE ASSET ✔ CANCEL ¥ 600 Machine Tools AHCard A Noble & Son Manage Assets A Thomson & Co Select an asset to view its information A T. Ileand C Current Site Please select the asset's current site CANCEL × ADD NEW ASSET

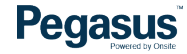

-

-

-

#### **Adding New Assets**

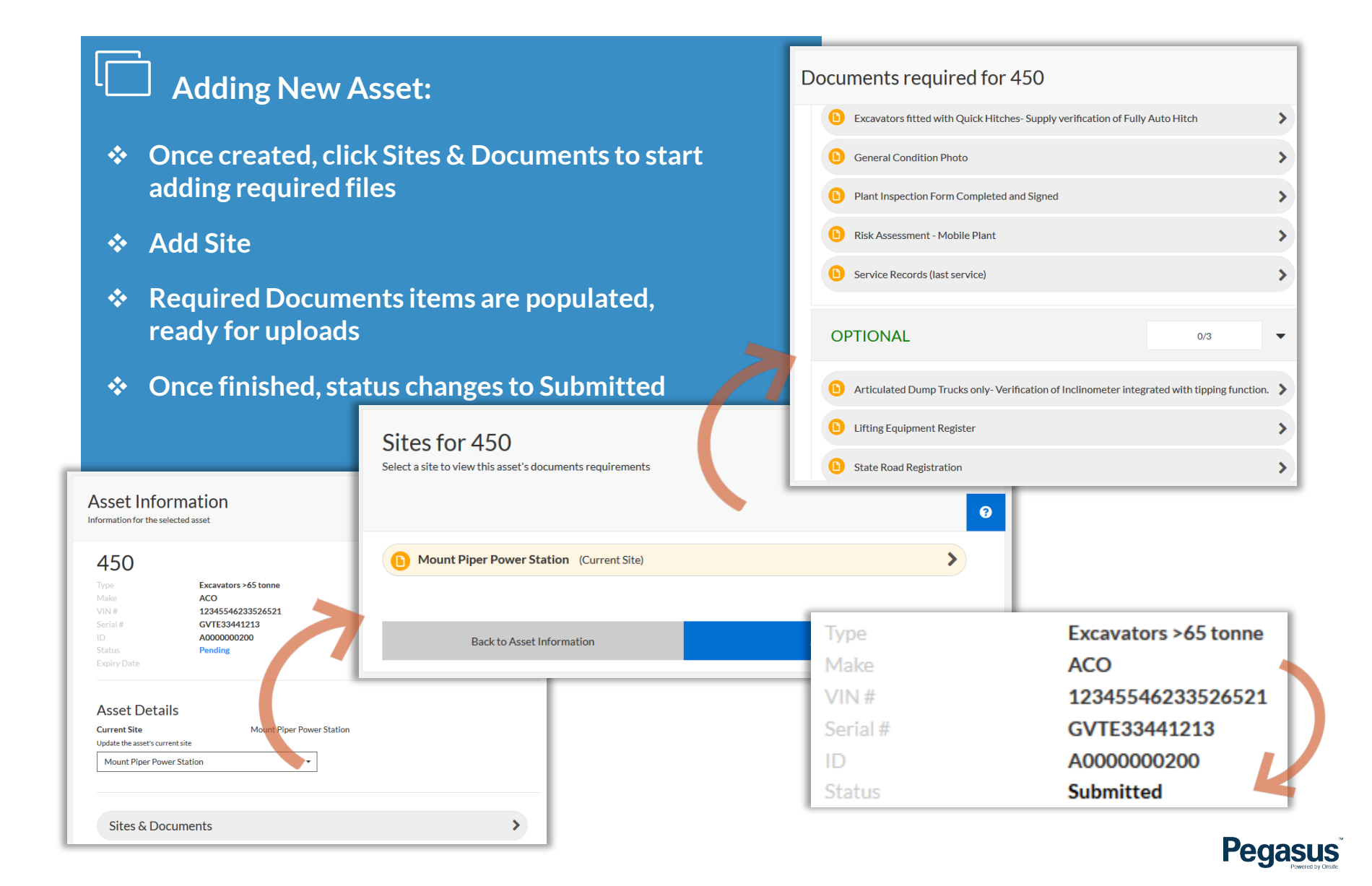

#### **Options to Choose**

Every Asset Information screen will display the following:

- Model Label
- Compliance Plate Photo and expand document icon: Only displayed If has been uploaded.
- General Condition Photo and expand document icon: Only displayed If has been uploaded.
- Pencil square icon (edit icon): Only displayed for Pending and Returned Assets.
- Type
- Make
- VIN or Serial # and Asset #
- ID
- Status
- Expiry Date: This will be displayed in blank if the Asset has status:
  - o Rejected
  - Pending, if the documents haven't been submitted.
- Admin comment: This field only will be displayed if the Asset has status Returned By (only will be displayed if the Asset has status Returned)
- Asset Details:
  - Current Site
  - Update the asset's current site dropdown List
- Site & Documents Tile

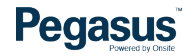

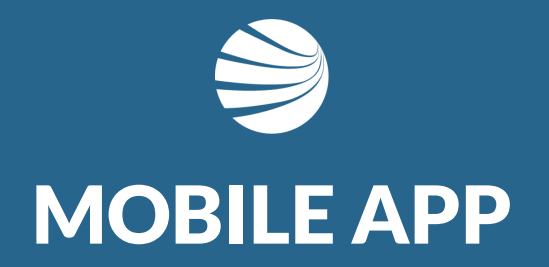

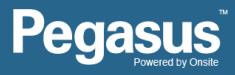

### **Navigating Mobile App Assets Module**

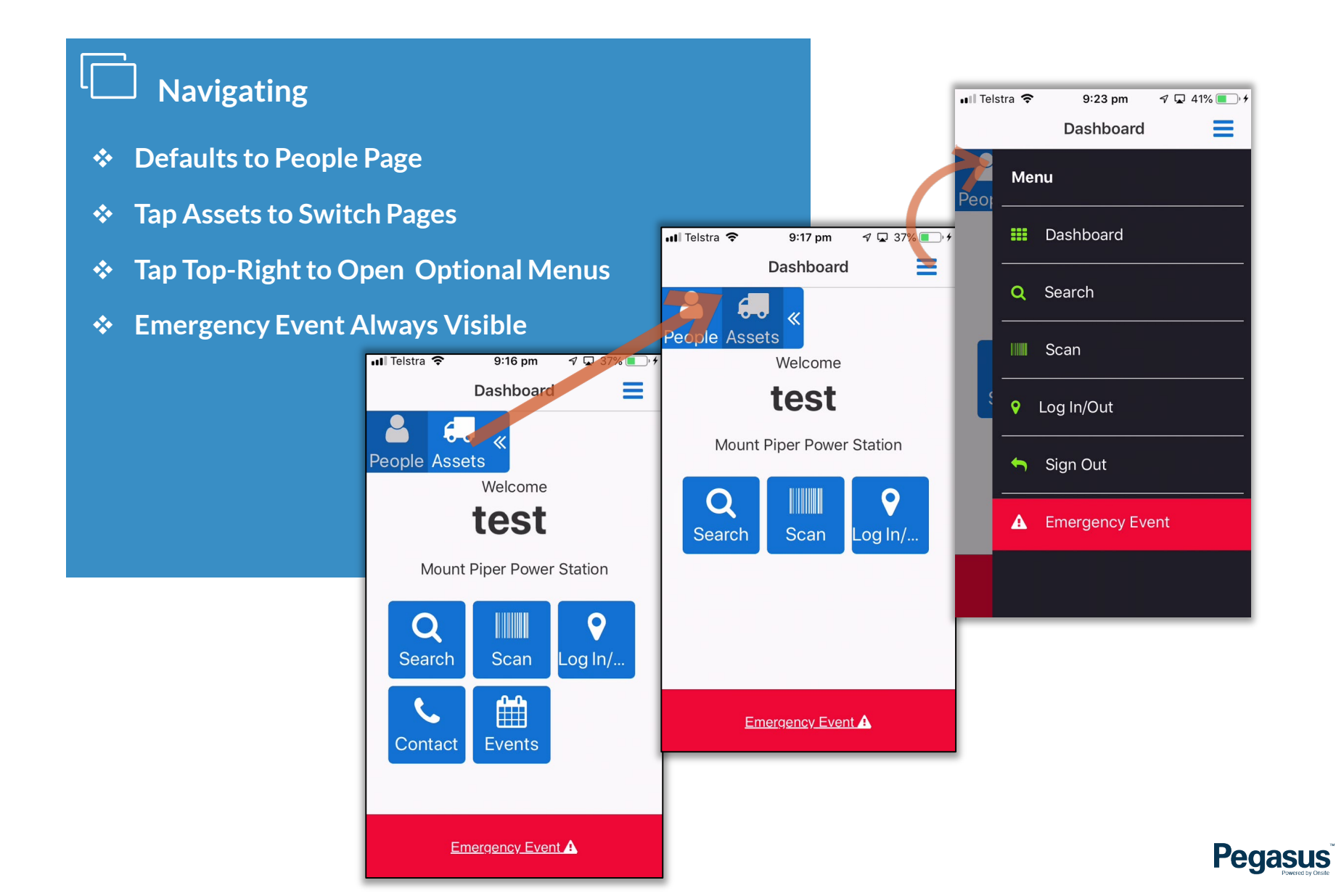

### **Navigating Mobile App Assets Module**

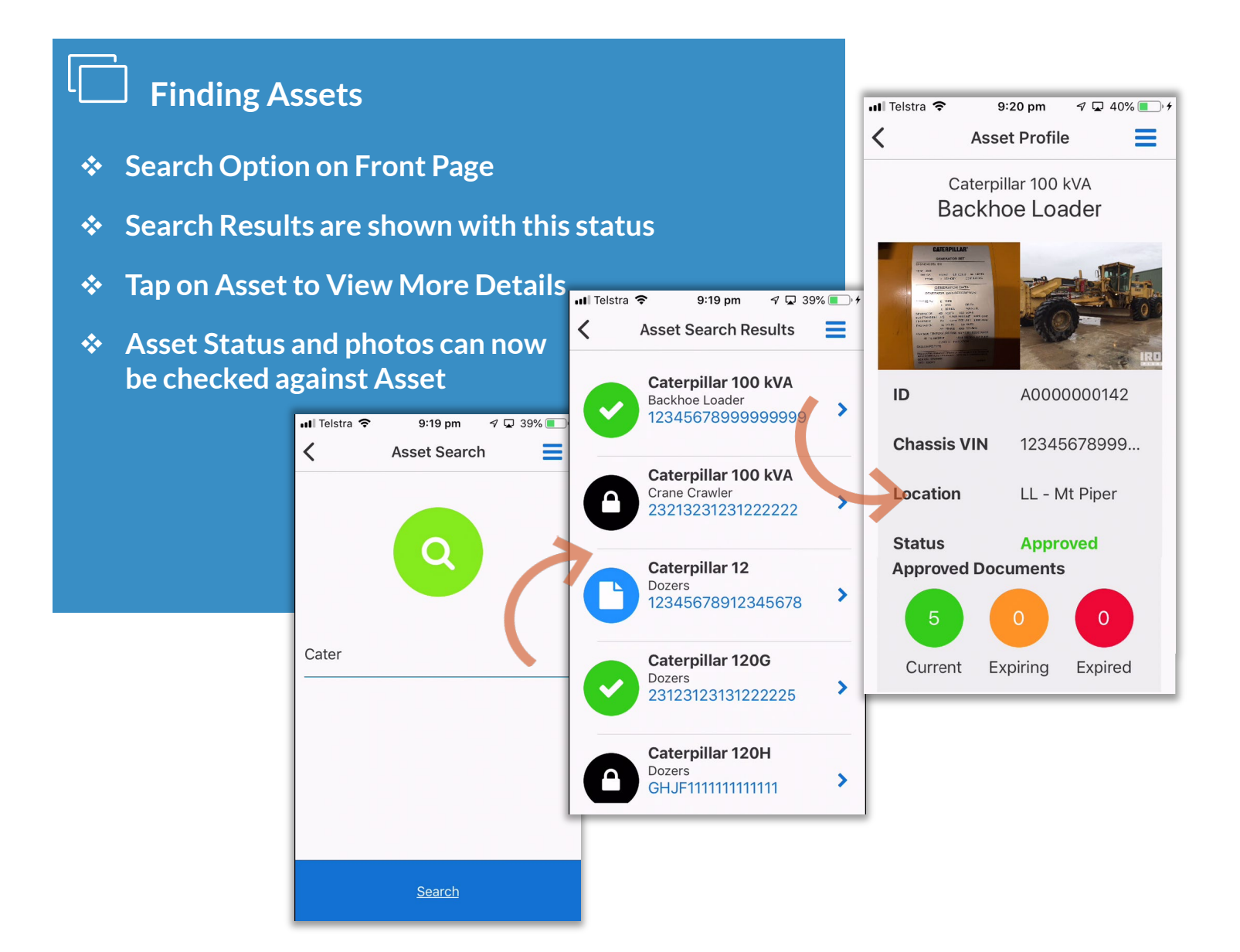

Pegasus

#### **Approved Documents Screens**

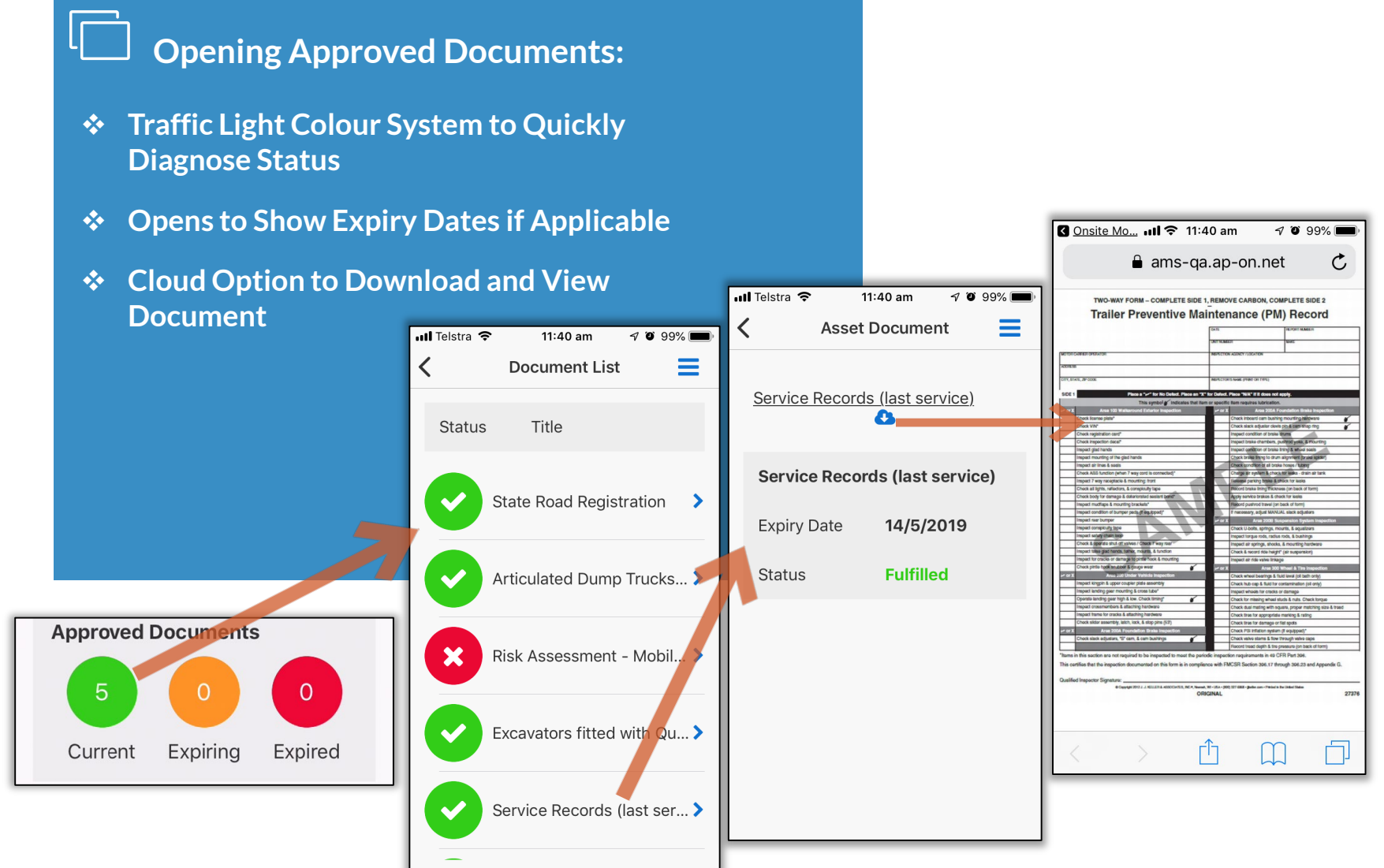

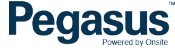

#### **Submitted Status Screens**

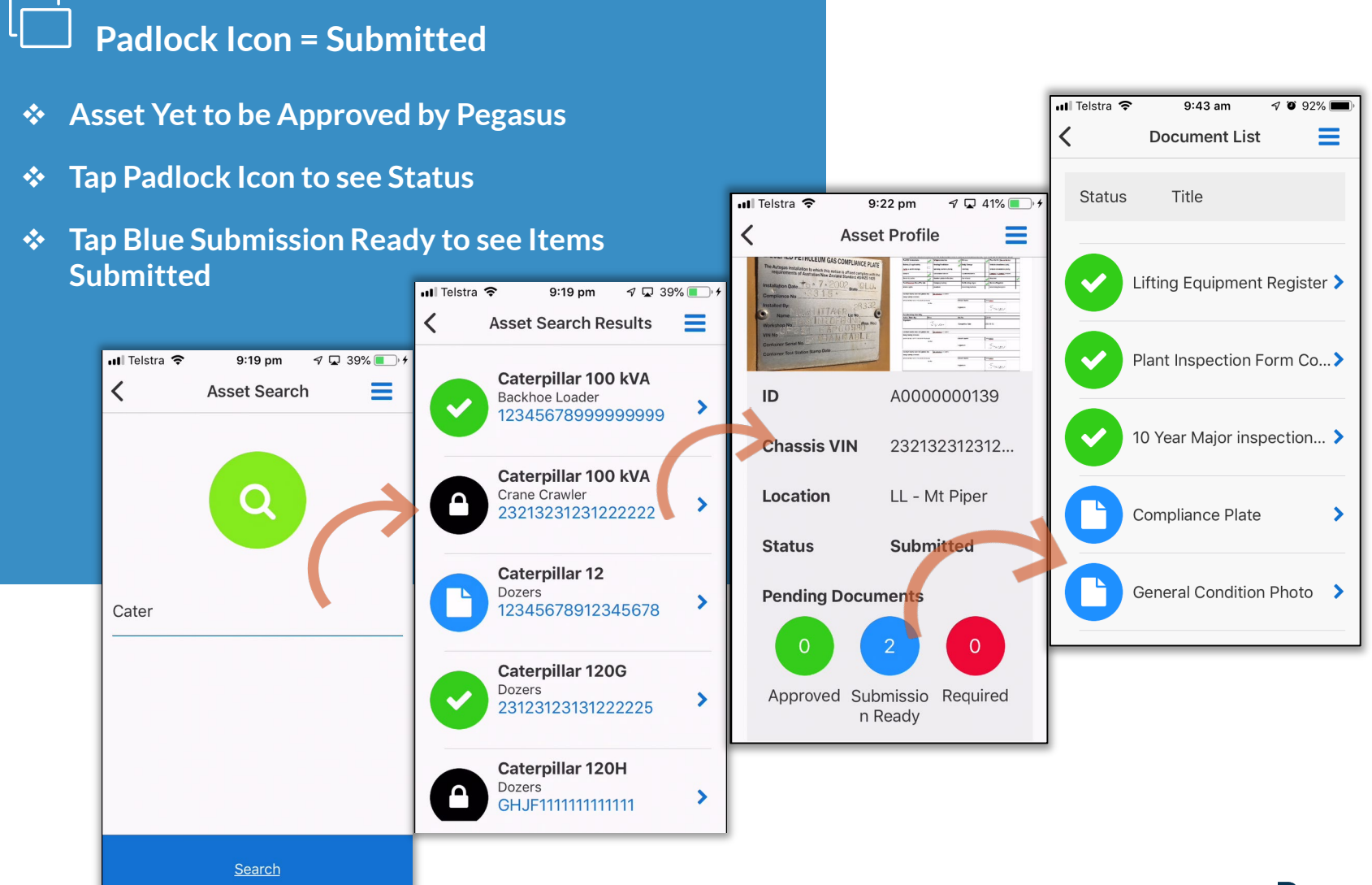

Pegasus

#### **Scanning Screens**

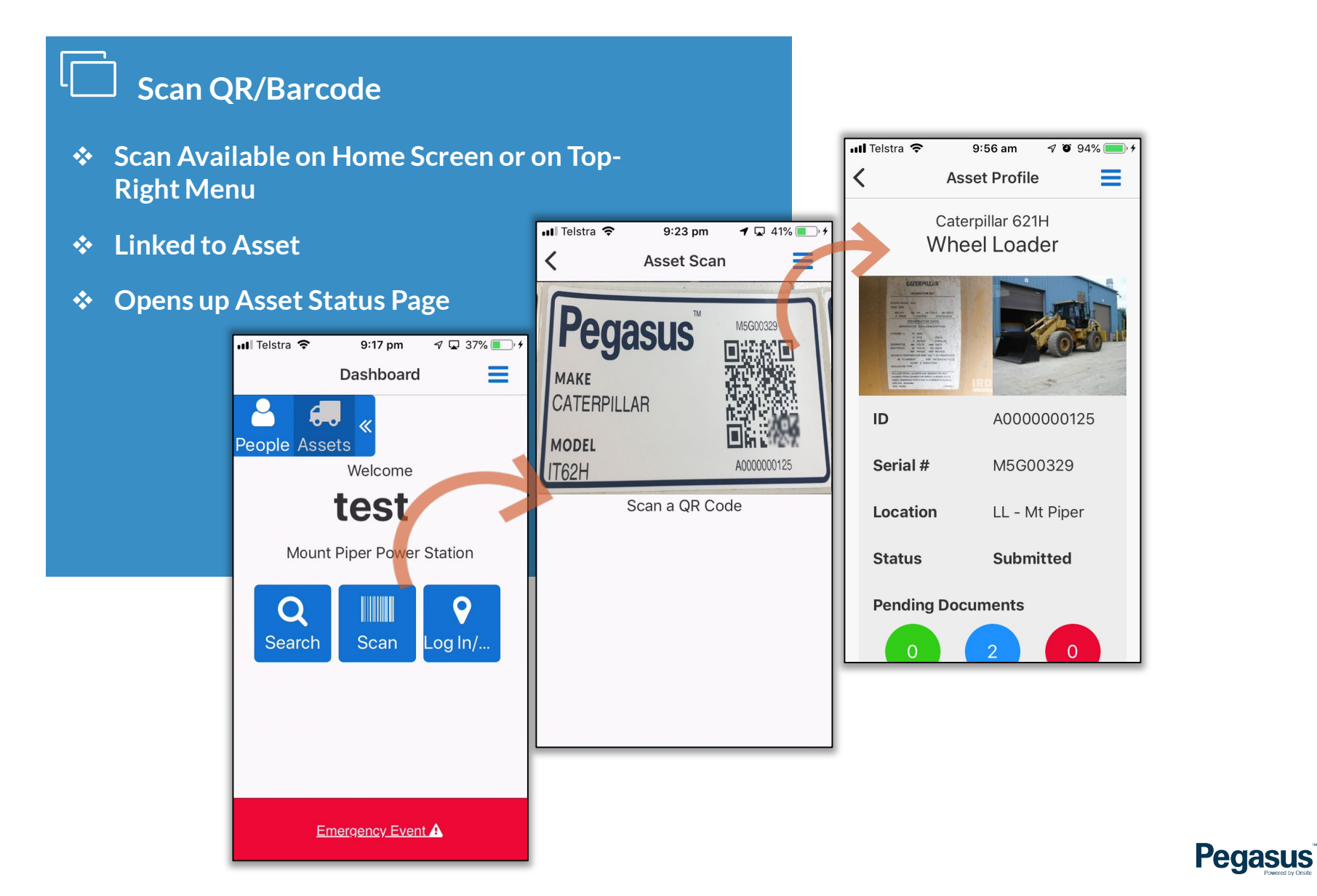

#### Log in / Log Out Screens

#### Scan QR/Barcode

- Log in/Out Available on Home Screen or on Top-Right Menu
- Scan QR code of Asset to show details
- Opens up Asset Status Page
- Scroll to bottom and Log Onto Site
- Time Stamp Shows Log in Time at Site

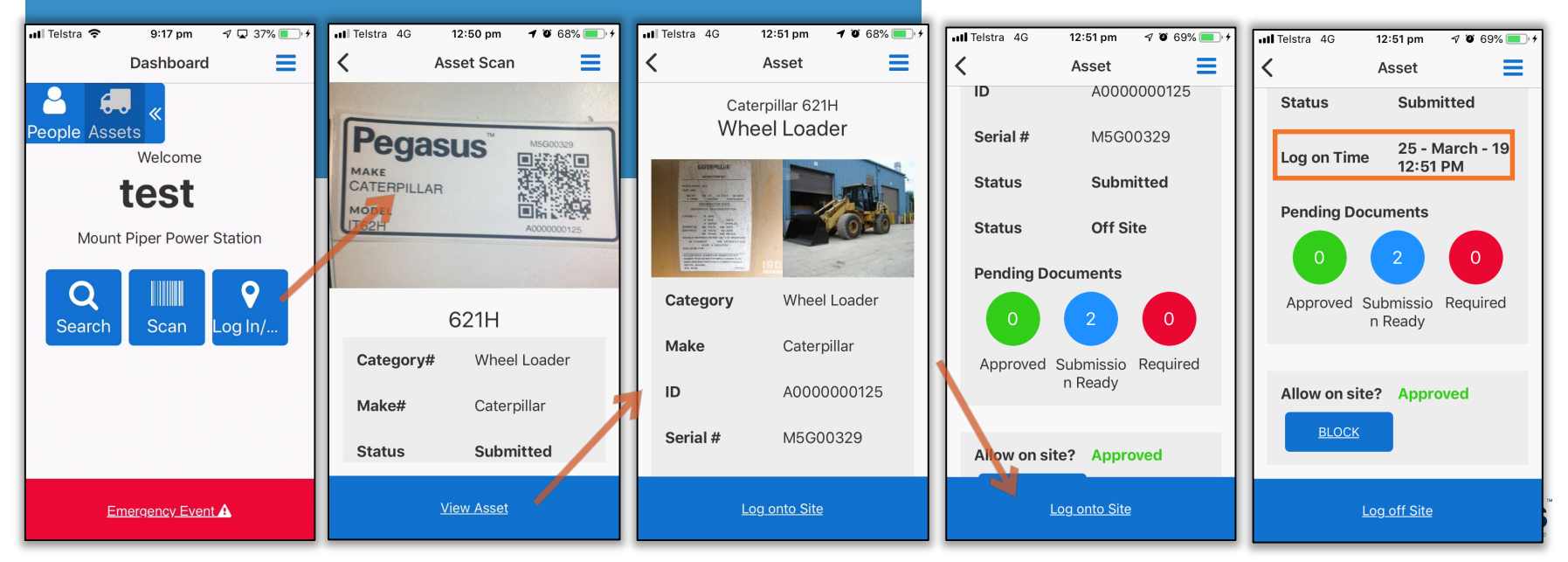

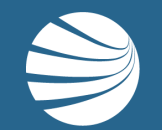

## FOR QUESTIONS OR ASSISTANCE, PLEASE CALL **1300 131 194** OR EMAIL **support@onsitetrackeasy.com.au**

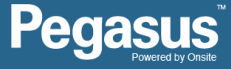